## **GARDIA LED-LYS KAMERA E27**

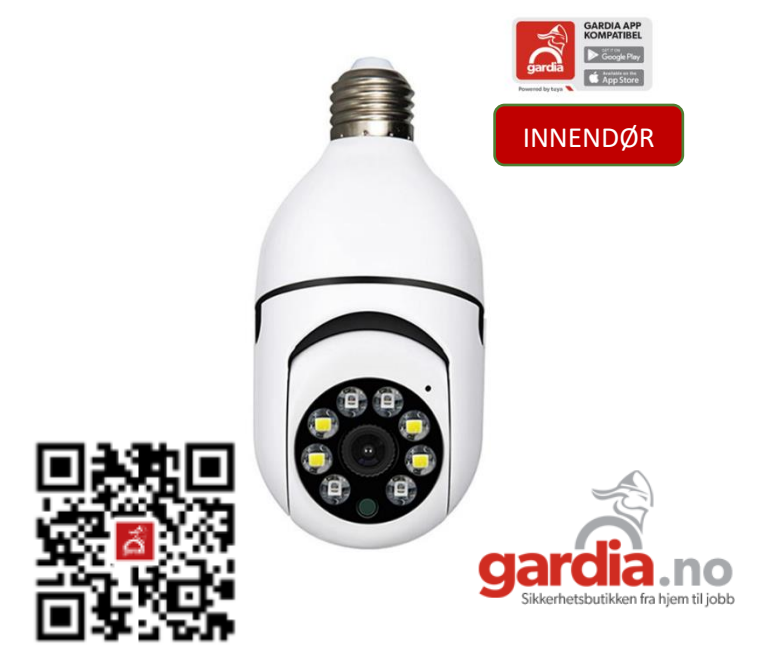

# **Brukermanual**

Takk for at du valgte Gardia LED-Lys kamera som ditt overvåkningskamera. Vennligst les gjennom denne brukermanualen nøye før du installerer kameraet.

## Innhold

| 1: | Innhold i esken  | 2  |
|----|------------------|----|
| 2: | Beskrivelse      | 3  |
| 3: | Installasjon     | 4  |
|    | Last ned app     | 4  |
|    | Registrer konto  | 5  |
|    | Legge inn kamera | 6  |
| 4: | Brukerveiledning | 8  |
|    | Grensesnitt:     | 8  |
|    | Egenskaper:      | 9  |
|    | Meldinger:       | 10 |
|    | Retning:         | 11 |
|    | Områder:         | 11 |
|    | Sky:             | 12 |
|    | Innstillinger:   | 12 |
| Fe | eilsøking:       | 13 |

## 1: Innhold i esken

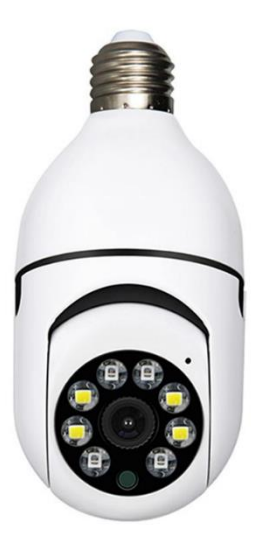

1x kamera

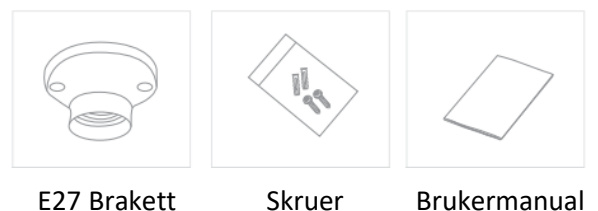

## 2: Beskrivelse

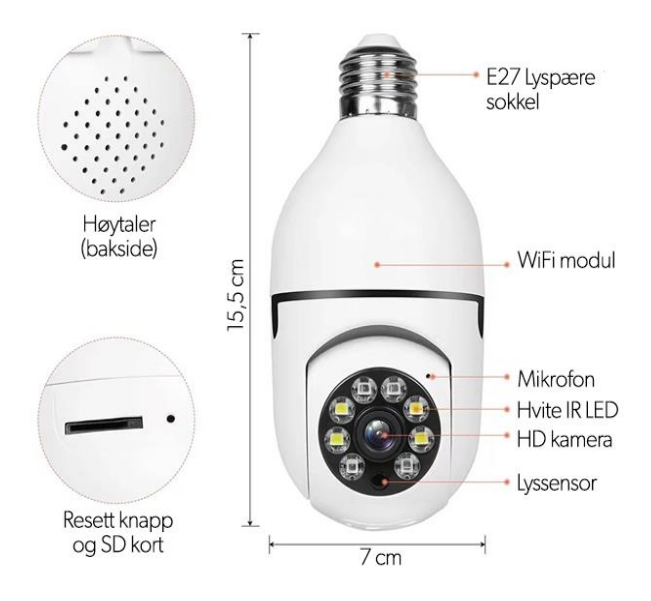

## 3: Installasjon

### Last ned app

Last ned «Gardia» app fra Google Play eller App Store ved å søke etter den eller ved å skanne QR koden nedenfor

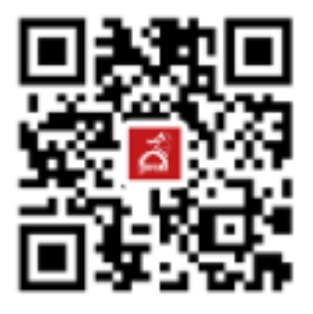

MERK! For å forsikre deg om at alle funksjonaliteter fungerer som ønsket ber vi deg gi om å gi alle tilganger appen ber om.

#### Registrer konto

Åpne opp appen Gardia og velg logg inn hvis du har konto fra tidligere eller lage deg en ny konto ved å trykke «registrere deg»

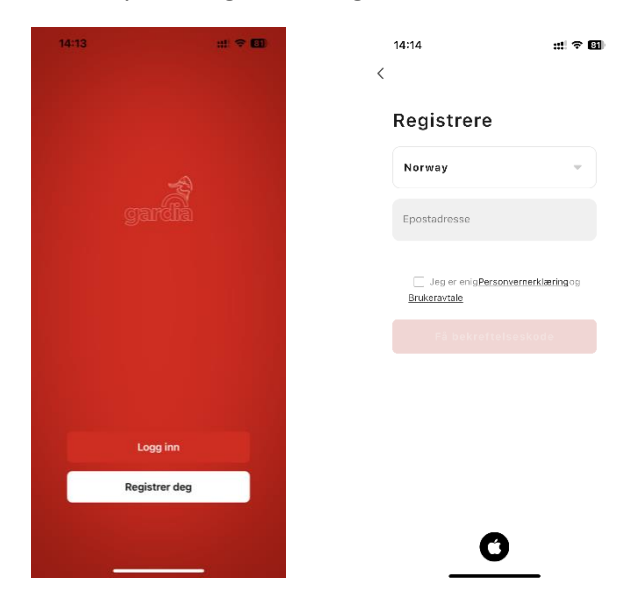

#### MERK!

 Vennligst kryss av boks «jeg er enig i personvernerklæring og brukeravtale
 Det blir sendt ut en verifikasjonskode til registrerte e-post adresse. Sjekk gjerne «spam» filteret hvis du ikke mottar noe innen kort tid.

### Legge inn kamera

- Slå på kamera ved å koble det til strøm.
  Kamera vil starte opp, vent til du hører en tone. Hvis ingen lyd kommer fra kameraet etter ca 1min, vennligst trykk inn reset knappen i 5 sekunder og vent til kamera starter opp igjen.
- Trykk på + tegnet øverst i høyre hjørne, velg «legg til enhet»
- Velg «smart kamera (Wifi)» fra listen

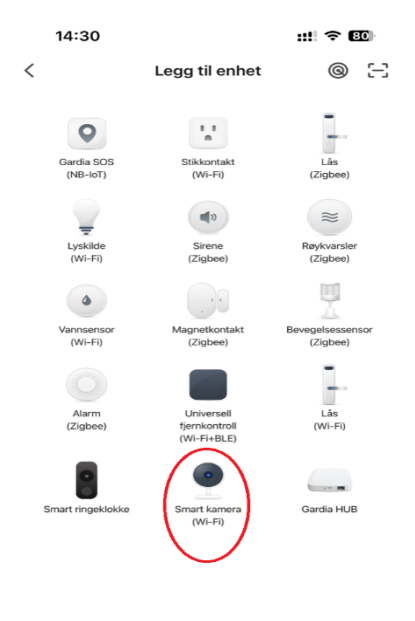

- Sjekk at mobilen er koblet til et 2,4GHz nettverk
- Huk av på melding om at du hører tone eller ser at indikatorlyset blinker og trykk neste
- Legg inn passord til ditt 2,4GHz nettverk og trykk neste
- Vis QR koden du får opp på telefon til linsa på kameraet med en avstand på ca 15-20cm. Beveg telefon frem og tilbake til du hører en kvitteringstone fra kamera. Trykk på meldingen «i heard a prompt» og enheten legges nå til i appen.
- Når kamera er lagt inn kan du endre navn og plassering i appen før du avslutter installasjon.

## 4: Brukerveiledning

### Grensesnitt:

Når du trykker på kamera ikonet på første siden kommer du inn til kameraets grensesnitt, her kan du skyve eller zoome på videobildet, trykke for å spille av lyd, ta bilder med høy oppløsning (HD), se sanntidsvideoen med fullskjerm, ta stillbilde, starte en samtale, lagre bilder, ta opp video til lokalt album og velg HD-modus på kameraet

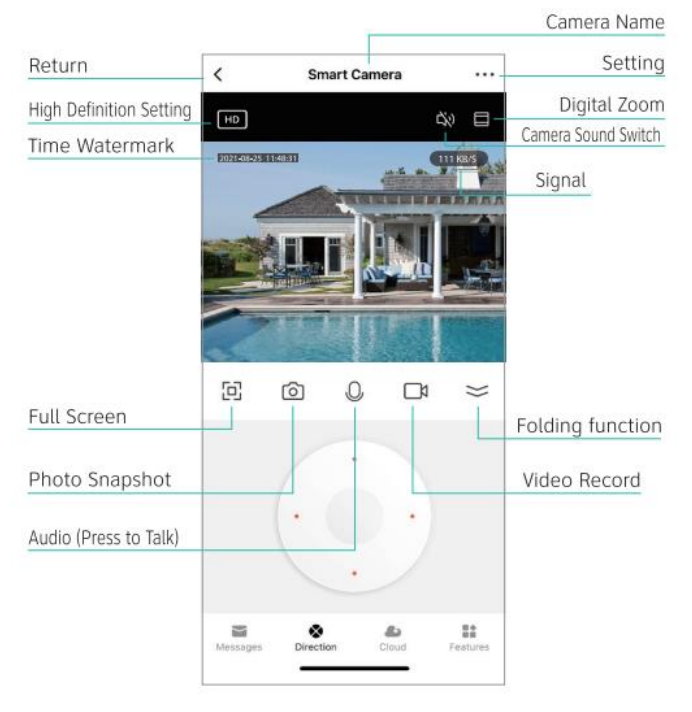

### Egenskaper:

Avspilling: Her får du se lagrede bilder og videoer hvis du har satt inn et SD-minnekort Galleri: Her kan du administrere bilder og videoene dine som du selv har spilt inn.

**Tema farge**: Her kan du velge mellom lyst eller mørk modus

**Nattmodus:** Her kan du velge om nattmodus skal være av, på eller automatisk.

Følg bevegelse: Slår av eller på at kamera følger bevegelser. Bevegelsessensor: Slå på bevegelsessensor og du vil motta en push melding til din telefon når kamera oppdager bevegelse. Lyddeteksjon: Slå på lyddeteksjon og du vil motta en push melding til din telefon når kamera hører lyder. Sirene: Slå på sirenen

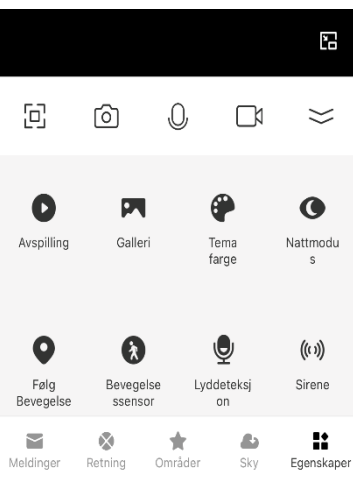

### Meldinger:

Her kan du se siste hendelser fra ditt kamera med bilde kameraet tok når hendelsen skjedde. Ønsker du å se hendelser fra en bestemt dag, velg alle. Der kan du også sortere hendelser etter type.

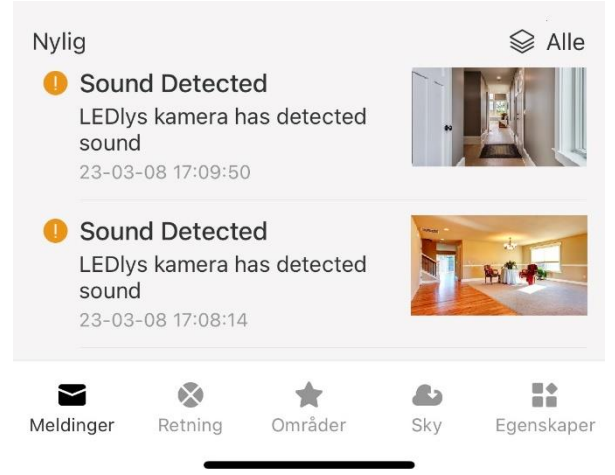

#### Retning:

Lar deg styre kamera 355° horisontalt og 80° vertikalt. Du kan også styre kamera ved å bevege fingeren på kamerabildet frem og tilbake, opp og ned.

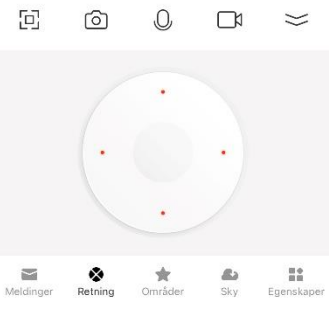

#### Områder:

Her kan du legge inn ønskede plasseringer for kamera som du enkelt kan velge mellom ved å trykke på dem. Flytt kamera til en plassering du ønsker å lagre og trykk på stjerne

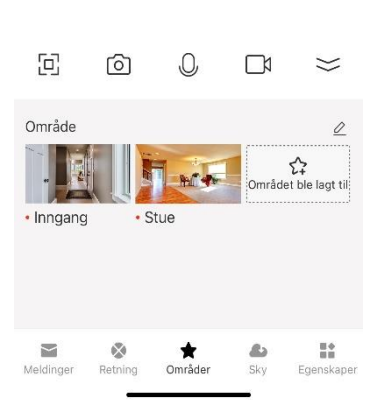

under område for å lagre plassering. Legg inn ønsket navn og trykk bekreft.

### Sky:

Her kan du kjøpe skylagring for å lagre bilder og videoer fra kameraet. Denne tjenesten kjøpes av en 3. part og Gardia kan ikke refundere eller endre på din bestilling.

#### Innstillinger:

Fra kamerabilde trykk på «…» øverst i høyre hjørne for å komme til innstillinger.

Her kan du endre navn på kamera, se IP adresse, signalstyrke og se hvilke automasjoner kamera er satt opp til.

Grunnleggende innstillinger:

Her kan du slå av og på statusindikator, vende skjerm og endre kommunikasjonsmetode. Du kan også her slå på og av nattmodus.

Avanserte innstillinger:

Slå av og på bevegelsesalarmer, endre følsomheten, slå av og på følging av bevegelser, slå av og på lyddeteksjon, slå av og på sirenen.

VAS: Kjøpe skytjeneste til lagring av bilder og videoer. Leveres av 3. part.

Frakoblet varsler: Slå av og på om du ønsker melding om kamera mister kontakt med internett.

Andre:

Her kan du dele kamera med andre i app brukere, legge til på startskjermen og oppdatere enheten.

## Feilsøking:

#### Får ikke logget inn i appen:

- Sjekk at du er koblet til nett og eventuelt at telefonen tillater appen å bruke mobildata.

- Sjekk at du har huket av for

personvernerklæring og brukeravtale

- Sjekk om verifikasjonskoden er havnet i Spam filteret

- For å sikre at alle funksjoner i appen virker som normalt vennligst gi alle tillatelser som appen ber om.

- Hvis ingenting av det overstående fungerer, vennligst forsøk å reinstallere appen.

#### Får ikke koblet kamera til appen:

- Sjekk at du er tilkoblet et 2,4GHz nettverk og eventuelt slå av 5GHz nettverk hvis mulig.

- Sjekk at du legger til enheten på riktig nettverk.

Mobil og kamera må under installasjon ha samme nettverk.

- Sjekk om passord til nettverk er riktig.

 Forsøk å reset kamera ved å holde inne reset knappen i 5 sekunder eller til du hører en kvitteringstone.

#### Hører ikke lyd gjennom kamera:

 Reset kamera og legg inn på nytt. Under innleggelse ha kamera så nært modem som mulig for å minske risikoen for kommunikasjonsfeil under installasjon.

#### Ingen pushvarslinger fra appen:

 Gå til app innstillinger på telefon å sjekk at Push varslinger er slått på

 Sjekk at bevegelsesdeteksjon er slått på i innstillingene på kamera.

 Forsøk å reinstallere appen og sjekk at alle tillatelser godkjennes når du åpner appen for første gang.

#### For mange bevegelsesmeldinger:

 Forsøk å sette ned følsomheten under innstillingene på kamera.

- Kamera kan reagere på endring i lys der kamera ser.

- Sette opp eget deteksjonsområde under

innstillinger for å minske området kamera sender varsel fra.

#### SD kort mangler:

- Sjekk at SD kort er satt inn riktig.

- Minnekortet må formateres før første gangs bruk i en datamaskin.

- Sjekk at SD kortet kan registreres av andre enheter.

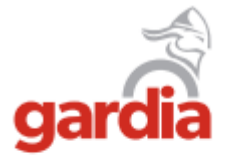

Storgata 55 9300 FINNSNES 778 45 999 kundeservice@gardia.no www.gardia.no